Instant Access Help This Help file shows you how to use the Instant Access Browser software.

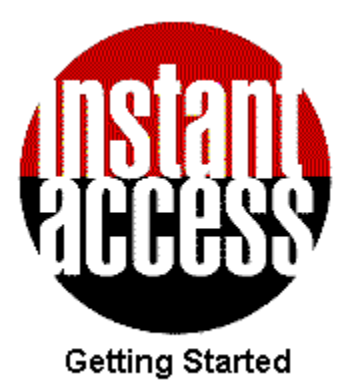

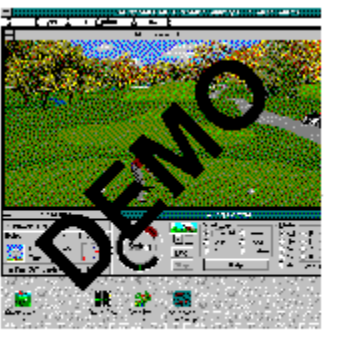

Trying the Software

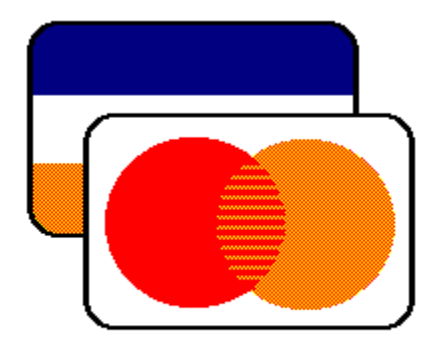

**Buying the Software** 

# Finding Your Way Around the Browser

|              |                           |                |                                                                              | Instant Access 1.0                                                                                                    | •            | * |
|--------------|---------------------------|----------------|------------------------------------------------------------------------------|----------------------------------------------------------------------------------------------------|--------------|---|
| <u>F</u> ile | e <u>E</u> dit            | <u>S</u> earch | n <u>R</u> egister                                                           | <u>W</u> indows                                                                                                    | <u>H</u> elp | р |
| 0            |                           |                |                                                                              | Top/Main                                                                                                    | •            |   |
| Ŕ            | <mark>ista</mark><br>CCES |                | Find it,<br>This is the main me<br>software of your ch<br>you know the produ | <b>Try it, Buy it</b><br>enu to the Instant Access CD Browser. To locate the<br>oice, choose from one of the categories below, or if<br>act you are looking for, click the "Find" button.       |              |   |
|              | Exit                      |                | Marvel Sc                                                                    | reen Pos The X-Men Screen                                                                                                    |              |   |
|              | Order No<br>Find          | ow             | The Simp<br>Star Trek<br>Star Trek<br>Star Trek                              | To navigate through the browser simply<br>select the icon of the product or category<br>in which you are interested, or click on<br>"Find" to search by product name, category<br>or publisher. |              |   |
|              |                           |                |                                                                              |                                                                                                    |              |   |

## Trying the Software

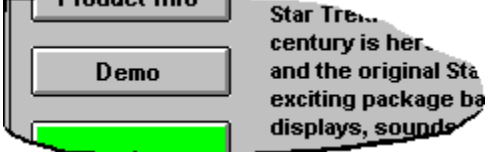

When the Demo button on a product card is pressed, one of two things happens.

1. If it is a Windows demonstration, the program will either be run directly from the Browser or a Setup procedure will install the software on your computer.

2. If the Windows demonstration will not run from CD, or the demonstration is a DOS program then the browser will download the program into a directory on your hard disk. You should then follow the instructions in the INSTANTA.TXT text file which is downloaded with the demonstration program. If the demonstration is a DOS program it will usually be necessary to quit Windows and run the demonstration from DOS.

# Buying the Software

| After Dark-based Screen Saver<br>Systems, Inc. All Rights Reserved<br>1994 Berkeley Systems, Inc. All H<br>Korn, Jim Tso, and Kermit Hylen.<br>Dougherty and Steven Soshea.                                                                                                    | The first part of t<br>and agree to the<br>This tells you ab<br>using this produ<br>License in order<br><i>Please click on t</i> | the purchase process is to read<br>Software License Agreement.<br>Sout your legal responsibilities i<br>uct. You have to agree to the<br>r to buy the product.<br>the Yes button to continue. |
|----------------------------------------------------------------------------------------------------|----------------------------------------------------------------------------------------------------|----------------------------------------------------------------------------------------------------|
| Berkeley Systems, Inc. grants you a non-exclusive, nontransferable<br>license to use this screen saver software (the Program) on one<br>computer. You may install one copy of the Program onto the hard disk<br>of one computer, and you may make one copy of the Program disk for<br>backup purposes. These copies must include the Programs copyright |                                                                                                    |                                                                                                    |
| I accept the displayed license ag                                                                                                    | reement.<br>No                                                                                                    |                                                                                                    |

This button can be clicked to order one or more products after they have been selected for purchase.

# Using the Find Command

| -                                                          | Find Product                                                                                                   |                                                    |                                                                       |                                                         |
|------------------------------------------------------------|----------------------------------------------------------------------------------------------------|----------------------------------------------------|-----------------------------------------------------------------------|---------------------------------------------------------|
| Show<br>from<br>Marvel<br>Star Tro<br>Star Tro<br>Star Tro | all products       all publishers       TM) Screen Posters(TM)       ek® Posters       ek® The Next Generation | The Find<br>product<br>publishe<br><u>Click on</u> | l window allow<br>according to its<br>r/manufacture<br>Find or Cancel | s you to search for a<br>s type or<br>r.<br>to progress |
| StarTr<br>THE SI<br>The X-I                                | ek®: The Screen Saver<br>IMPSONS (TM)<br>Men(TM) Screen Saver                                                  |                                                    | Find                                                                  |                                                         |
| 1) Sele<br>2) Sele                                         | ct the category and publisher you<br>ct a product from the list and clic                                       | u want.<br>k "Find".                               | Cancel                                                                |                                                         |

By changing this you can search for a product according to its category.

By changing this you can search for a product according to its publisher/manufacturer.

## The Product Card

| ٥                                                  | Star Tr                                                                                                    | rek® The Next Generation                                                                                                    | r 🔺          |
|----------------------------------------------------|----------------------------------------------------------------------------------------------------|----------------------------------------------------------------------------------------------------|--------------|
|                                                    | Star Trek<br>Berkeley Sy<br>£25.00                                                                                                    | The Next Generation     /stems International                                                                                                    |              |
| Product Info Demo Purchase Find Main Menu Previous | A New Generation of<br>Star Trek: The Next<br>century is here to h<br>and the original Star<br>exciting package ba<br>displays, sounds ar<br>screen saver. Capta<br>of the U.S.S. Enterp | This is a product card. It contains a brief<br>description and allows you to try a demo<br>version of the product (if available), by clickin<br>the Demo button, or to purchase the product<br>clicking the Purchase button. Further<br>information about, and technical requirements<br>of, the product are available by clicking the<br>Product Info button.<br>To see the complete purchase sequence,<br>Please click on the Purchase button. | g<br>by<br>s |

The Product Info gives further details of the product and its system requirements

The Quantity Window

| - Quantity                                                                                                    |                   |
|----------------------------------------------------------------------------------------------------|-------------------|
| Star Trek® The Next<br>Please specify the number of copies you require:                                                                                                    |                   |
| I - copy, total price: £25.00                                                                                                    |                   |
| The Quantity window allows you to specify h<br>many copies of a particular product you wish<br>buy, or gives you a choice of different versio<br>of the product (eg With or Without manuals).<br><i>Click on Purchase Now to continue</i> . | iow<br>1 to<br>ns |
| Purchase Now Cancel Add to Order                                                                                                    |                   |

This button will add the product to your current order. You can purchase it by clicking on Order Now in the Main or Category screens or it will appear as part of your order when you have clicked on Purchase Now.

### The Purchase Window

| -                       | Purchase                                                                                                    |                                           |
|-------------------------|----------------------------------------------------------------------------------------------------|-------------------------------------------|
| <b>instan</b><br>Access | This form contains a list of the products you have order<br>Instant Access will automatically enter the product detai<br>you press the purchase button in the product screen. A<br>to do at this point is to add the quantity of the item you r                            | ed.<br>Ils when<br>Il you need<br>equire. |
|                         | 1 Star Trek® The Next Genera<br>1 X-Men(TM) Screen Saver                                                                                                    | £25.00<br>£21.50                          |
| Purchase<br>Cancel      | This window shows you a list of the product<br>you have ordered and the total price that yo<br>will be charged for them. You may remove a<br>product from the list by highlighting it and<br>clicking on the Remove Item button.<br><i>Click on Purchase to continue</i> . | ts<br>iu<br>iny                           |
|                         | Remove Item Total£                                                                                                    | 46.50                                     |
|                         | Prices exclude postage and VAT at 17.5%<br>Prices subject to change without notice.                                                                                                    |                                           |

Clicking on this button will remove any highlighted product from the list.

**The Registration Number Window** 

|   | <b>J</b>                                                                                             |              |
|---|----------------------------------------------------------------------------------------------------|--------------|
| _ | Registration                                                                                         |              |
|   | Your registration number is needed.                                                                  |              |
|   | If you do not have a record of your registration number, please call Instant Access on 0181-200-0100 |              |
| Γ | This screen appears when you have                                                                    | n't          |
|   | previously bought spything from Inc                                                                  | stant Access |
|   | previously bought anything from ins                                                                  | stant Access |
|   | and when you select Change Regist                                                                    | tration      |
|   | Number from the menu. To get a Reg                                                                   | gistration   |
|   | Number you should phone the num                                                                      | ber shown.   |
|   | Enter Registration Number:                                                                           |              |
| - |                                                                                                    |              |
|   |                                                                                                    |              |
| Ī | Click on OK to continue.                                                                             |              |
|   | Cancel OK                                                                                            |              |

# Drive and Directory Selection

| -                    | Drive and Direct                                                   | tory Listboxes                                                                                                    |                                                                                                    |
|----------------------|--------------------------------------------------------------------|----------------------------------------------------------------------------------------------------|----------------------------------------------------------------------------------------------------|
| D <u>r</u> ives:     | 😑 c: ms-dos_6                                                      | <u>±</u> ОК                                                                                                    |                                                                                                    |
| <u>D</u> irectories: | C:\<br>acroread<br>action25<br>adobetmp<br>berks<br>bogus<br>brief | You should use this y<br>and/or Directory whe<br>purchases download<br>the product will be do<br>the root of your C: ha<br>directory it is importa<br>click on the directory | window to select the Drive<br>re you want your<br>led. If you just select OK<br>ownloaded to a directory in<br>ard drive. When choosing a<br>ant to remember to double<br>y in order to select it |
|                      |                                                                    | properly.<br>Click on OK to contin                                                                                                    | ue.                                                                                                    |

#### The Products to Retrieve Screen

| -      | Products to Retrieve                                                                                                    |                   |
|--------|----------------------------------------------------------------------------------------------------|-------------------|
|        | Call Instant Access on 0181 200 0100 to rec<br>for the products you wish to purchase                                                                                                    | eive access codes |
| 1<br>1 | WBER0101A1 Star Trek® The Next Genera<br>WBER0111A X-Men(TM) Screen Saver                                                                                                    | £25.00<br>£21.50  |
|        | This screen gives you a finalised list of what<br>you are about to purchase. Clicking on Get<br>Codes takes you to the final part of the<br>purchase process, The Unlocking.<br>Click on Get Codes to continue. |                   |
| [      | Cancel Purchase Retrieve                                                                                                    | Get Codes         |

The Retrieve button is not activated until you have entered a valid access code.

## The Get Codes Window

| Get Access Codes          |                                                  |  |
|---------------------------|--------------------------------------------------|--|
|                           | You will be presented with this screen while     |  |
| Product:                  | you are on the phone to the Instant Access       |  |
| Star Trek TNG             | operator. You will be asked to read out your 18  |  |
|                           | digit Braduet Cade and the energter will give    |  |
|                           | digit Froduct Code and the operator will give    |  |
| Your Registration Number: | you an 18 digit access code. If you are ordering |  |
| 1234-5678-90              | more than one product you will given codes for   |  |
| Product Code:             | all your products at this stage. Be careful to   |  |
| 3412-5678-9009-8765-43    | read and enter your codes correctly.             |  |
|                           | Click on OK to continue.                         |  |
| Enter Access Code:        |                                                  |  |
|                           |                                                  |  |
|                           |                                                  |  |
|                           |                                                  |  |
|                           |                                                  |  |
| Cancel Purchase Skip C    |                                                  |  |
| <u> </u>                  |                                                  |  |

Clicking this will make the program skip an individual product unlock.

You are now ready to download

| -                                     | Products to Retrieve                                                                                           |        |
|---------------------------------------|----------------------------------------------------------------------------------------------------|--------|
|                                       | Call Instant Access on 0181 200 0100 to receive access codes for the products you wish to purchase             |        |
| $\begin{bmatrix} 1\\ 1 \end{bmatrix}$ | WBER0101A1 Star Trek® The Next Genera £25.0<br>WBER0111A X-Men(TM) Screen Saver £21.5                          | 0<br>0 |
|                                       | At this point you should click on Retrieve to<br>begin the download process.<br>Click on Retrieve to continue. |        |
| *******                               | Cancel Purchase Get Codes                                                                                      |        |

You should read this code to the operator.

This is where you should type in the code that the operator reads out.

If you click on this button now you will have to go through the Unlock process all over again!!

# The Download Progress Screen

| Progress<br>ST_TNG  | You may have to wait some time for all your<br>purchases to be fully downloaded.<br>Once everything has been downloaded you<br>should read the installation instructions<br>contained in the INSTANTA.TXT text file in th<br>download directory. |
|---------------------|----------------------------------------------------------------------------------------------------|
| 2 seconds so far es | 3 minutes 40                                                                                                    |

This is the name of the directory where the current product is being downloaded.

This displays the amount of product left to download, the time taken and the estimated time left. The estimated time may fluctuate due to disk access times etc.

Clicking No will prevent you from purchasing the product and will return you to the product card.

This cancels the purchase and returns you to the product card or main menu. The product will remain on your purchases list until you remove it in the Purchase window.

This completely cancels the purchase and returns you to the product card or main menu.